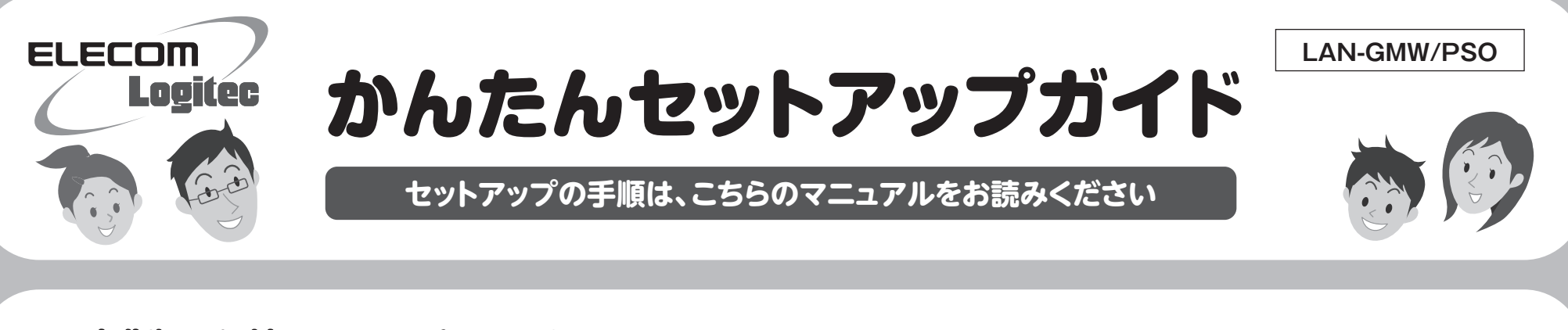

# ■本製品を使って、できること・・・

有線LANでインターネットに接続できるパソコンに本製品を取り付けることで、無線親機(無線LANアクセスポイント)として動作します(※1)。 これにより、「ファンタシースターポータブル2インフィニティ」をインターネットマルチモードで楽しむことができます。また、DSやスマートフォン などのWi-Fi対応機器も同様にインターネットの利用が可能です。(※2)。

※1 本製品は「ソフトウェアAPモード」という通信モードで動作します。

※2 パソコンの無線子機やストリーミングによる動画再生などデータ容量の大きな通信には適しておりません。

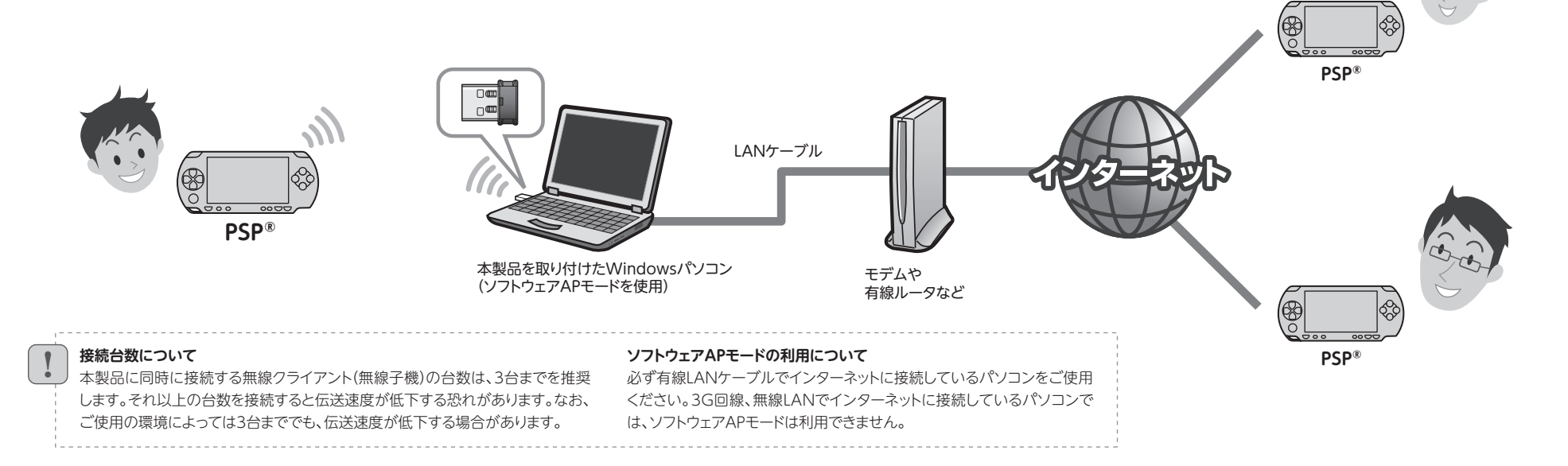

# ■セットアップの流れ

# セットアップを、はじめる前に

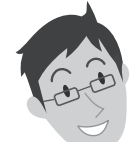

### 本製品を取り付けるパソコンが インターネットに接続できるようにしてください

本製品を取り付けたパソコンを使って、「ファンタシースターポータブル2インフィニティ」のインターネットマルチモードを楽しむには、本製品を取り付けるパソコンが、有線LANを使ってインターネットに接続できるようになっている必要があります。あらかじめ、本製品を取り付けるパソコンから有線LANでインターネットに接続できる状態にしておいてください。

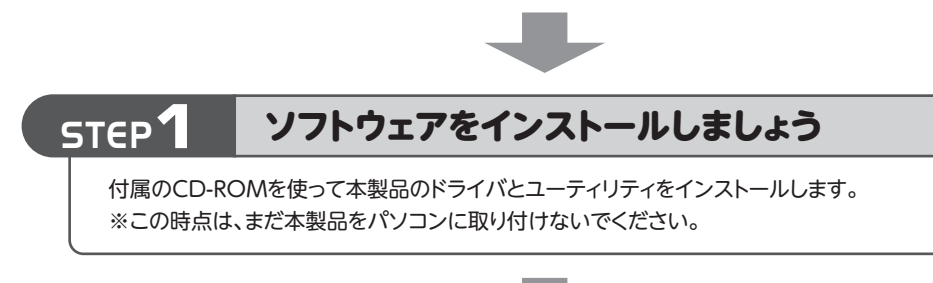

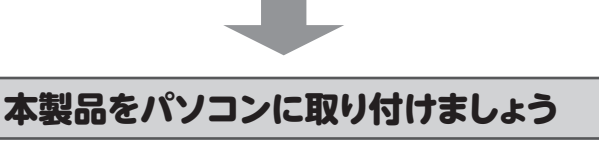

#### ■本製品に付属のマニュアルについて

●はじめにお読みください

セットアップを始める前に知っておいていただきたいことを説明しています。

●かんたんセットアップガイド このマニュアルです。 セットアップをはじめるときは、このマニュアルを読みます。

### 本製品のいろいろな使用方法について

#### ●WPA-PSKやWEPなどの暗号化設定が可能です

本製品は、出荷時の状態では暗号化によるセキュリティ設定が「なし」になっています。本製品のユーティリティの設定画面を利用することで、簡単に本製品にWPA-PSKやWEPなどの暗号化によるセキュリティ機能を設定することができます。設定方法などについては、付属のCD-ROM内に収録されたPDF版ユーザーズマニュアルをお読みください。※

#### ●本製品をパソコン用子機として使用可能です

ソフトウェアAPモードを利用する以外に、パソコン用の無線LANアダプタ(無線子機:クライアントモード)として利用可能です(※1)。設定の変更方法などについては、付属のCD-ROM内に収録されたPDF版ユーザーズマニュアルをお読みください(※2)。

- ※1 ソフトウェアAPモードとクライアントモードを同時に使用することはできません。どちらか一方のご利用となります。
- ※2 出荷の時期により、ユーザーズマニュアルを弊社のホームページよりダウンロード していただく場合があります。

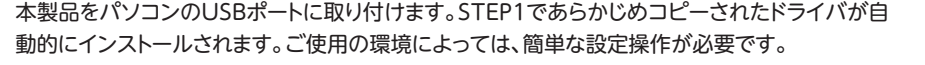

# STEP **B** PSP<sup>®</sup>と無線LANで接続しましょう

PSP®を起動し、[設定]メニューから無線LANで本製品に接続できるように設定します。

# STEP4

STEP 2

# ファンタシースターポータブル2インフィニティを楽しむ

PlayStation<sup>®</sup> Networkにログインします。「ファンタシースターポータブル2インフィニティ」に 添付されたライセンスを入力し、インターネットマルチモードでゲームを開始します。 ※PlayStation<sup>®</sup> Networkを利用するにはアカウントが必要です。

## ユーザーズマニュアルについて

本製品は、さまざまな使い方があります。詳細な説明については、付属の CD-ROM内に収録されたPDF版ユーザーズマニュアルをお読みください。※ ※最新のユーザーズマニュアルは、Logitecホームページよりダウンロードしてください。

LAN-GMW/PSO かんたんセットアップガイド 2010年12月20日 第1版 ロジテック株式会社

©2010 Logitec Corporation. All rights reserved.

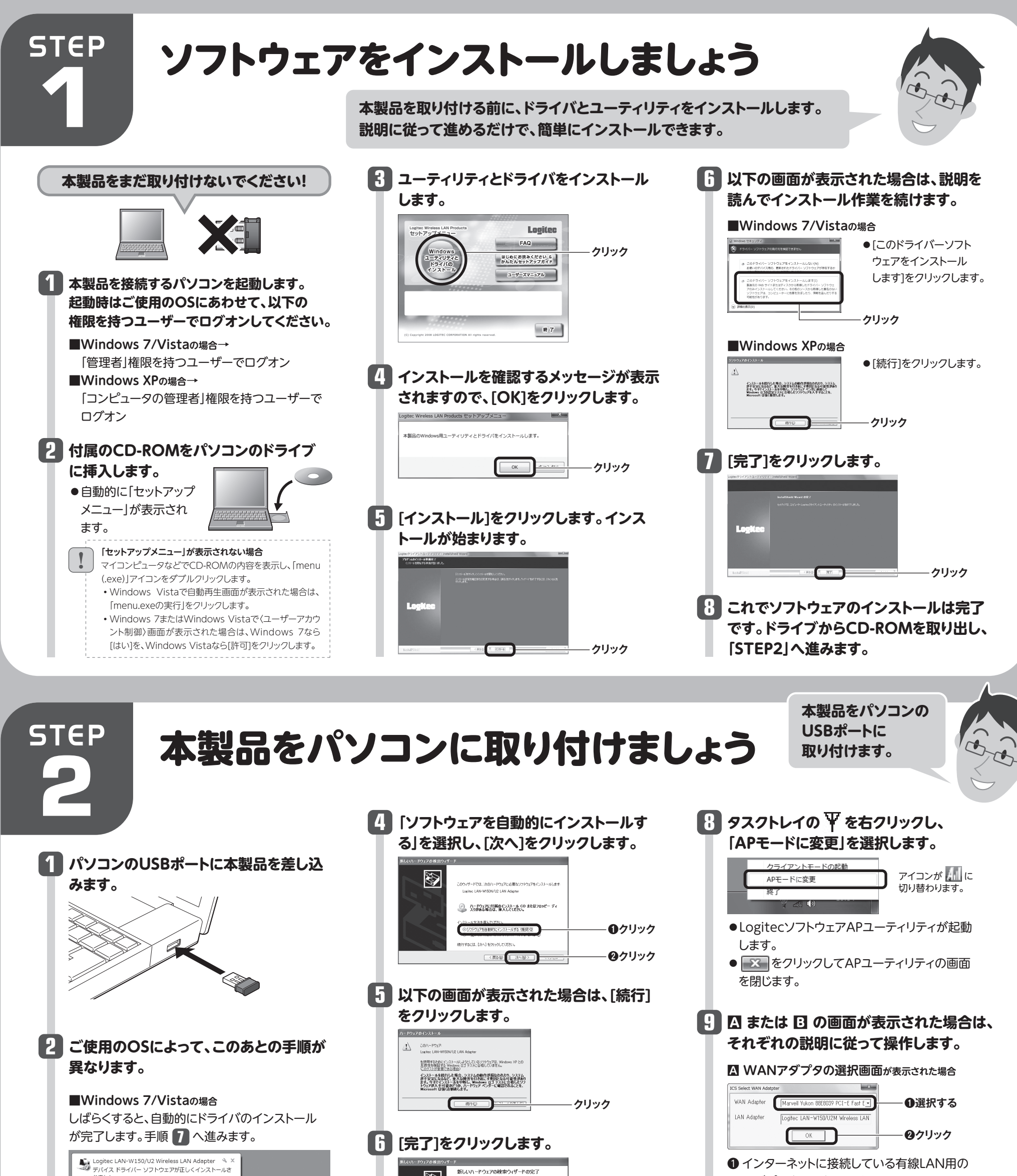

デバイスドライバー ソフトウェアが正しくインストールされました。

■Windows XPの場合 インストール画面が表示された場合は、手順 3 へ 進みます。表示されなかった場合は、手順 7 へ 進みます。

3 「いいえ、今回は接続しません」を選択し、 [次へ]をクリックします。

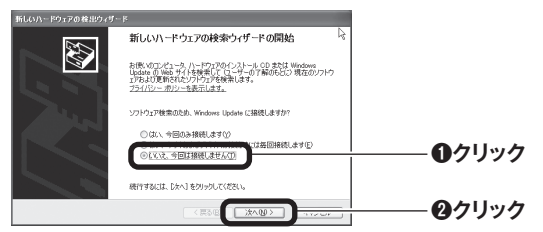

|   | 新しいハードウェアの検索ウィザードの完了<br>とかいードウェアのジフキュアのインストーム的完了 (よした<br>Logitics LAN-WISIN/LE LAN Adapter |          |
|---|--------------------------------------------------------------------------------------------|----------|
| 1 | [地子]をかっクするとウィザードを閉じます。                                                                     |          |
|   | < 戻る(日) <b>元7</b>                                                                          | ――― クリック |

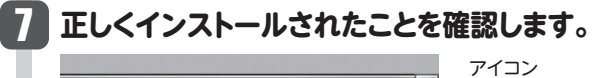

Windows 7でタスクトレイにアイコンが見つからない場合は、 ▼をクリックして開いてみてください。

 デスクトップ画面右下のタスクトレイに「クライ アントユーティリティ」のアイコンが表示されます。

Ψ

パソコンによっては再起動を促されますが、アイコンが 表示されることを確認するまでは再起動しないでくだ さい。  インターネットに接続している有線LAN用の アダプタ名を選択します。
[OK]をクリックします。
B Windowsのセキュリティ画面が表示された場合
Logitec Wireless Access Point しogitec Wireless Access Point していたいたいます。
① 選択する
① ジェート・レートレッシュー
① ジェート・レートレッシュー
① ジェート・レートレッシュー
② クリック

2つあるチェックボックスをいずれもチェックします。
「マクセフを許可する」をクリックします

2 [アクセスを許可する]をクリックします。

11 「STEP3」へ進みます。

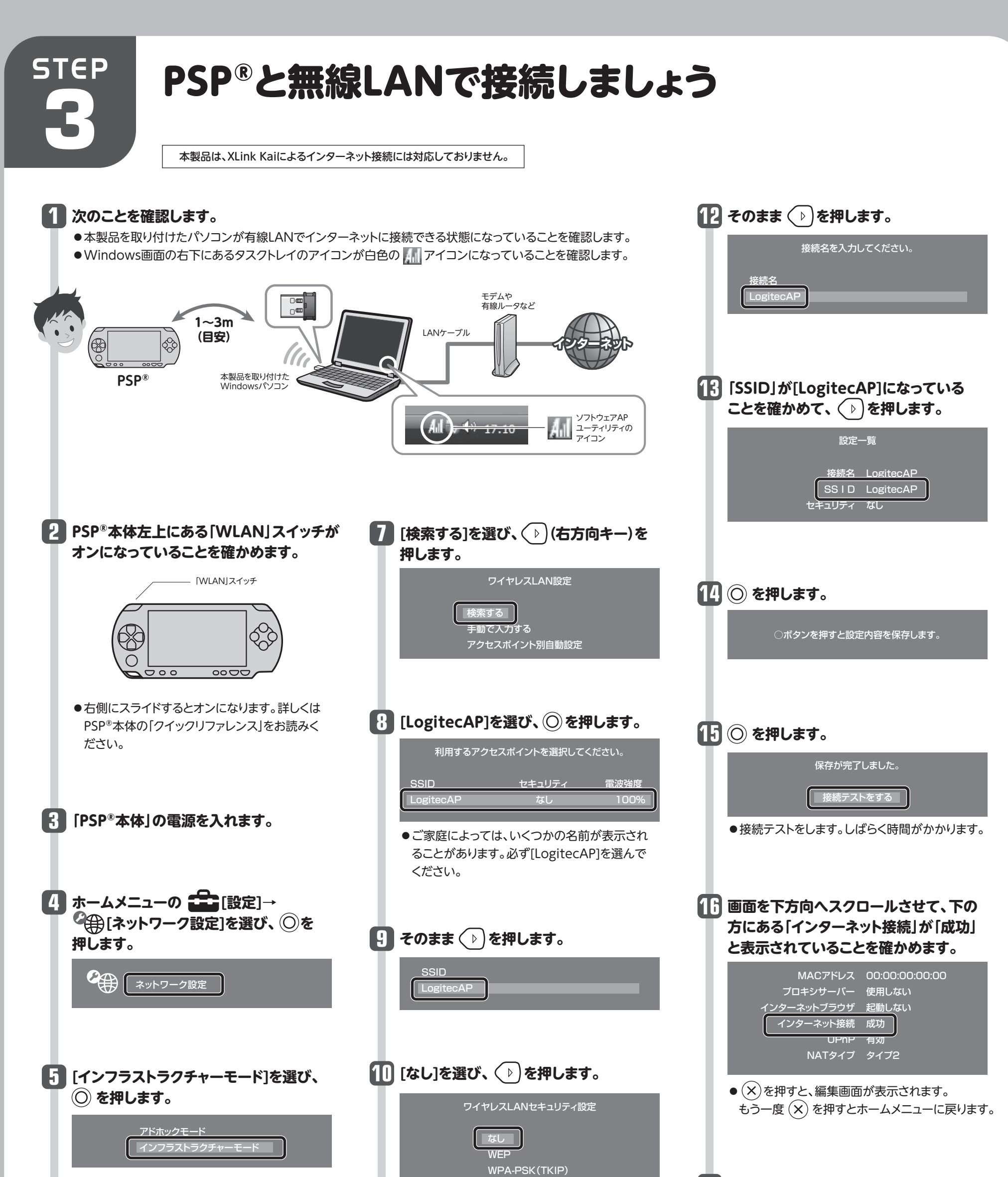

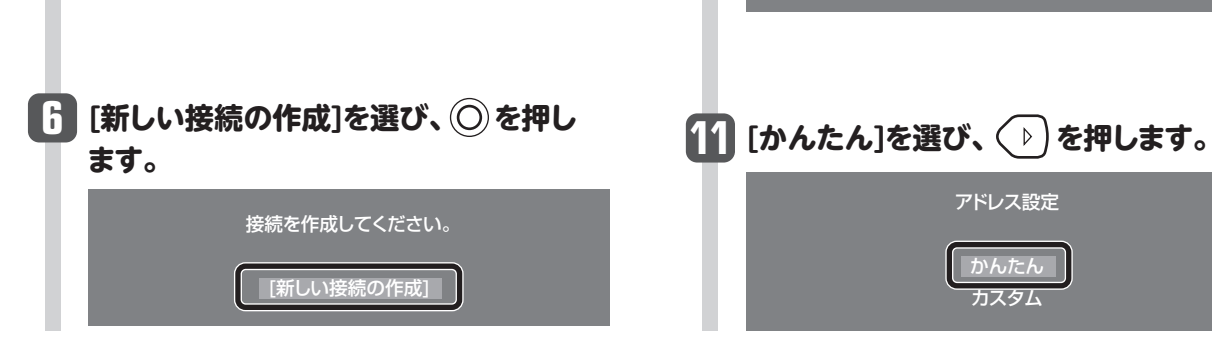

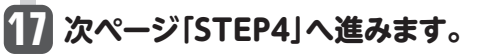

# ファンタシースターポータブル2インフィニティを インターネットマルチモードで楽しみましょう

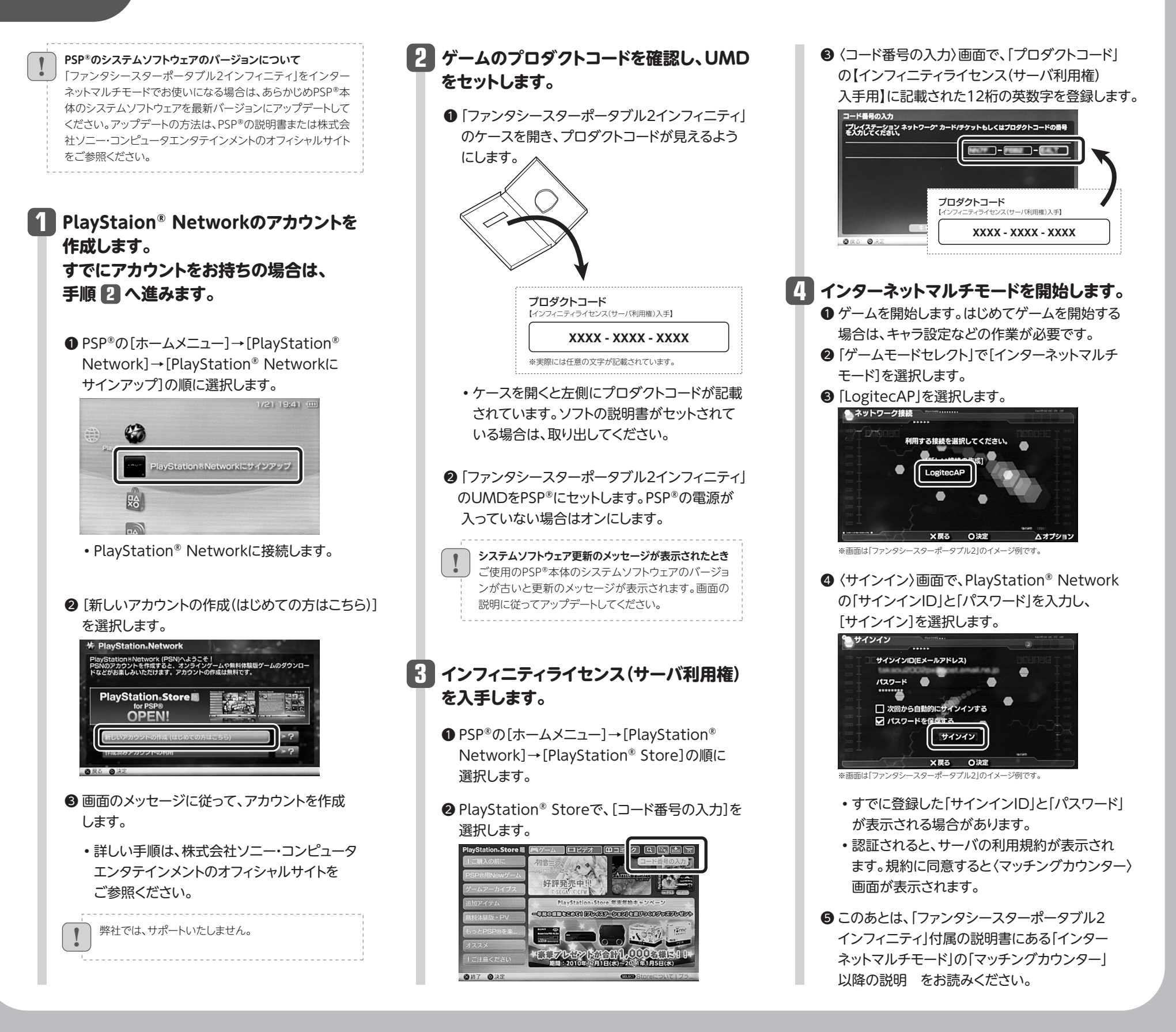

### 困ったときにお読みください

ご注意:PSP®本体の設定方法および「ファンタシースターポータブル2インフィニティ」のゲームの内容については、弊社のサポート対象外です。

ß

03 MB 2

THEE.

Q1: Windows XPのソフトウェアAPモードでPSPがインターネットに接続できない。

A1: (その1). ゲートウェイの設定に問題がある場合があります。

こんなときには

STEP

- A1: (その2). インターネット接続の共有設定に問題があ
- Q2: Windows 7またはVistaで、本製品のインストール中に [SelectCard ICS is already bound by another network device」と表示される。
- ヘっ・以下の手順にて、インターネット接続を共有化します。

本製品とP>P<sup>∞</sup>を接続する場合、本製品のソフトリェアAPモートを使用します。 この場合、ご使用の環境によっては「インターネットゲートウェイ」の設定によっ て、うまく接続できないことがあります。以下の手順を参考にしてインターネッ トゲートウェイを削除してください。

インターネットゲートウェイが非表示の場合も、同様の手順で改善されることが あります。

[スタート]ボタンから[マイネットワーク]を右クリックし、「プロパティ」を選択します。

② 〈ネットワーク接続〉画面が表示されますので、[詳細設定]の「オプションネットワークコンポーネント」を選択します。

dows 30#-\$05

※ 合きたのほかのネットワークファイルと印刷ワービス 回転用 5150 00 00012 うたいほうたった ワール

10月9 10月9 10月9 10月10-5日日本のであざきのサービンやプロ1つ34月ままれにい 立著のディンジー時代の白油 日本 株式 1月日本11-5 1月日本11-5 1月日本11-

③[ネットワークサービス]を選択し、「詳細]をクリックします。

④[インターネット ゲートウェイ デバイスの検出とクライアントの制御]のチェックを外し、[OK]をクリックします。
⑤手順②の画面に戻りますので、[次へ]をクリックします。

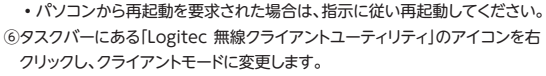

⑦再度、APモードに変更します。

※「ICS Select WAN Adapter」画面が表示された場合は、インターネット接続に使用して いるLANアダプタ名を選択します。

・以上でインターネットゲートウェイを削除する手順は完了です。PSP®を無線 接続しインターネットへ接続可能かご確認ください。

#### るかも知れません。

- [スタート]→[コントロールパネル]→[ネットワーク とインターネット接続]→[ネットワーク接続]の順で 画面を表示します。
- ②[ローカルエリア接続]のアイコンを右クリックして、 [プロパティ]を選択します。
  - 〈ローカルエリア接続のプロパティ〉画面が表示 されます。
- ③【詳細設定】タブを開き、「ネットワークのほかのユー ザーに、このコンピュータのインターネット接続をと おしての接続を許可する】のチェックを外します。 ※〈ネットワーク接続〉画面内に、「ローカルエリア接続」以外の アイコンがある場合は、すべての接続アイコンにおいても
- 同様の設定を行ってください。

 ④画面右下のタスクトレイにある「Logitec 無線クラ イアントユーティリティ」のアイコンを右クリックし、 クライアントモードに変更します。

- ⑤再度、APモードに変更します。
- ※「ICS Select WAN Adapter」画面が表示された場合は、 インターネット接続に使用しているLANアダプタ名を選択 します。

 ⑥[Logitec 無線クライアントユーティリティ」がソフト ウェアAPモードで起動します。

 PSP<sup>®</sup>にてアクセスポイント「LogitecAP」を検索 して、接続をお試しください。

#### AZ. 以下の子順にて、「ノノーホノト」支続を天有100よう

- ①[スタート]→[コントロールパネル]→[ネットワークとインターネット接続]→[ネットワーク共有センター]の順で 画面を表示し、Windows 7の場合は[アダプターの設定の変更]、Windows Vistaの場合は[ネットワーク接続の管理]を選択します。
- ②[ローカルエリア接続]のアイコンを右クリックして、[プロパティ]を選択します。
- ・ 〈ローカルエリア接続のプロパティ〉画面が表示されます。
- ③【共有】タブを開き、「ネットワークのほかのユーザーに、このコンピュータのインターネット接続をとおしての接続 を許可する】のチェックを入れます。
- ④画面右下のタスクトレイにある[Logitec 無線クライアントユーティリティ]のアイコンを右クリックし、クライアントモードに変更します。
- ⑤再度、APモードに変更します。
- \* 「ICS Select WAN Adapter」画面が表示された場合は、インターネット接続に使用しているLANアダプタ名を選択します。 ⑥ [Logitec 無線クライアントユーティリティ」がソフトウェアAPモードで起動します。

• PSP®にてアクセスポイント「LogitecAP」を検索して、接続をお試しください。

#### Q3: ファイアウォールへ例外登録するには、どうしたらよいか。

A3: ファイアウォールとは、外部との通信を監視し、不明な(怪しい)通信を遮断するものです。ご使用の環境によって、 本製品の通信が遮断される場合があります。

本製品の通信を遮断されないように、通信を許可する「例外ルール」に設定することで改善することができます。以 下を参考にファイアウォールへ例外を登録してください。

¥Program Files¥Logitec¥Common¥ApUI.exe ¥Program Files¥Logitec¥Common¥RaUI.exe ¥Program Files¥Logitec4Logitecクライアントユーティリティ¥SoftAP¥ApUI.exe

【ご参考】ウイルス監視ソフトウェアは、設定変更の内容が更新されて機能するまでに時間を要する場合があります。設定を変更しても状況が改善しない場合は、パソコンを再起動してからご確認いただくか、5分程度経ってから再試行してみてください。

4